# 總務處財務管理系統

## 預估報廢單製作流程

#### 登入總務處財務管理系統後

#### STEP 1:點選左側下方「預估報廢單」,※注意字體會變成粗體 STEP 2:點選上方「新增」的選項

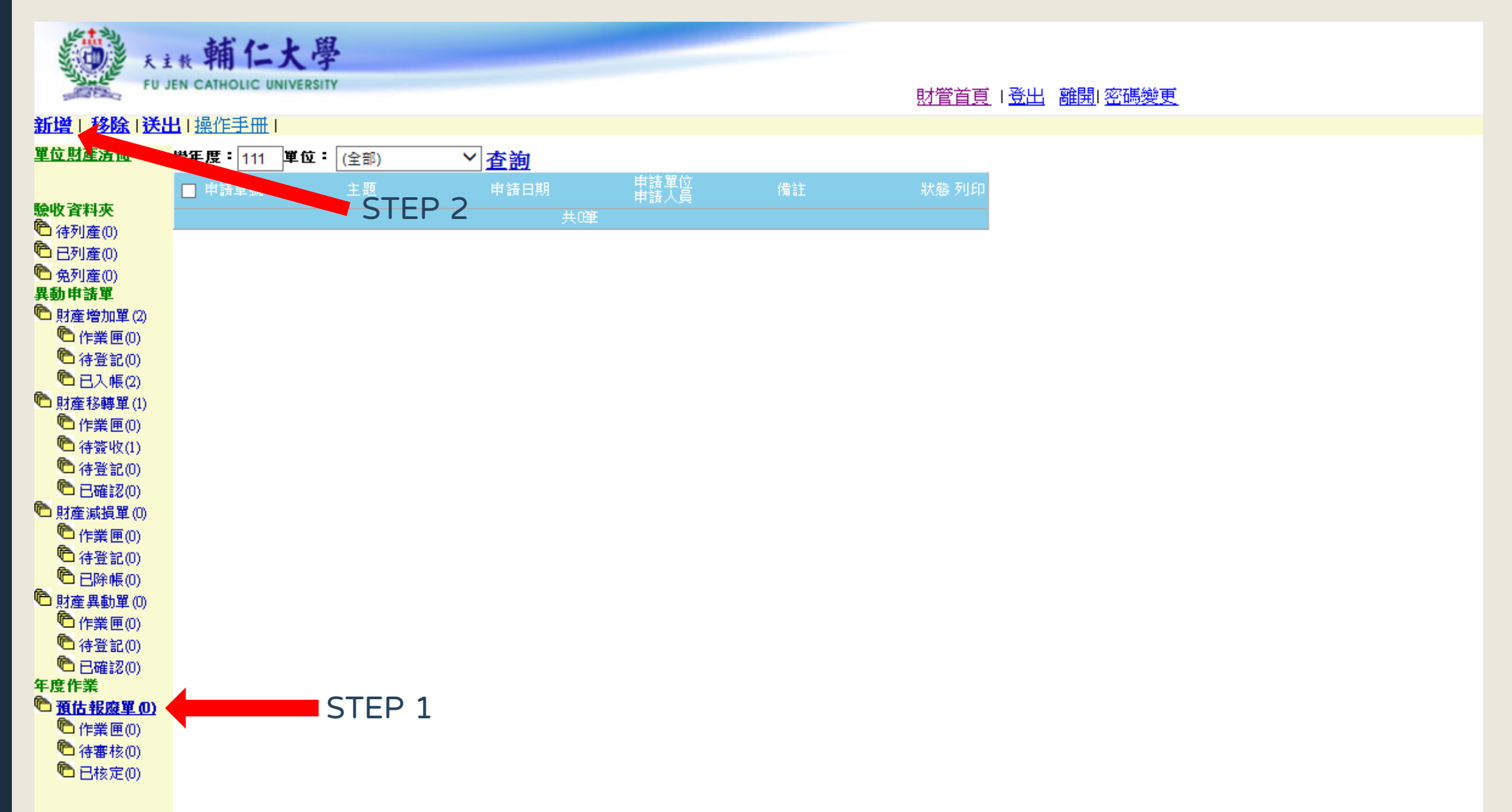

### STEP 3:出現下方畫面,點選「加入」的選項

| 天主教 輔仁大學<br>FU JEN CATHOLIC UNIVERSITY |                                                                                                    |
|----------------------------------------|----------------------------------------------------------------------------------------------------|
| 上一頁                                    |                                                                                                    |
| 加入1移除                                  | 112       預估報廢         單號:       (由系統產生)         申請日期:       112/02/01         保管單位:       4008000-資產組       ✔保管人員:       071167-陳怡婷 |
| □ 八 ¬期 財物編號 財物名稱<br>廠牌及規格              | 單數量單價總價 抱點編號 耐用年限 使用人員 減損原因 核定結果<br>位數量 單價 總價 存放位置 保固年限 使用人員 減損原因 說明<br>共0筆,合計:0                                                     |
| STEP 3                                 | 儲存                                                                                                    |
|                                        |                                                                                                    |
|                                        |                                                                                                    |

#### STEP 4 :出現下方畫面後,請在購買學年度的欄位輸入數字「 0 」按下查詢

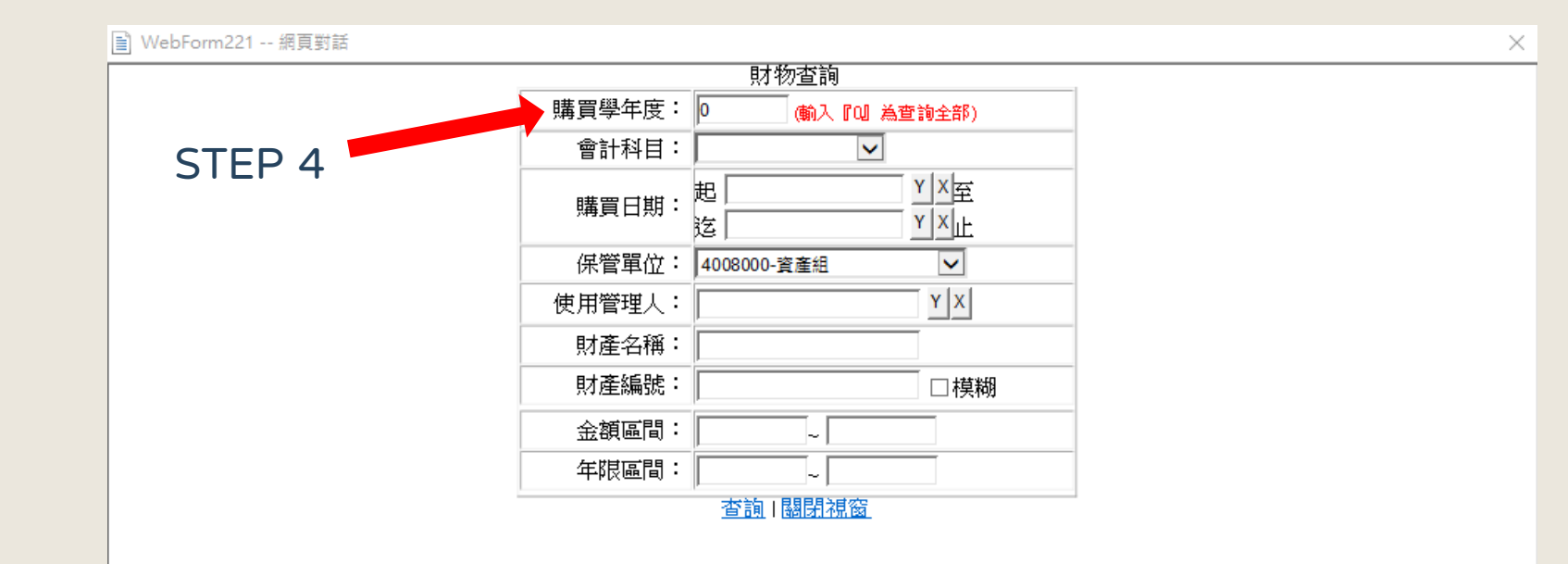

#### STEP 4 :出現下方左畫面後,請在購買學年度的欄位輸入數字「 0 」按下查詢,會出現右方畫面

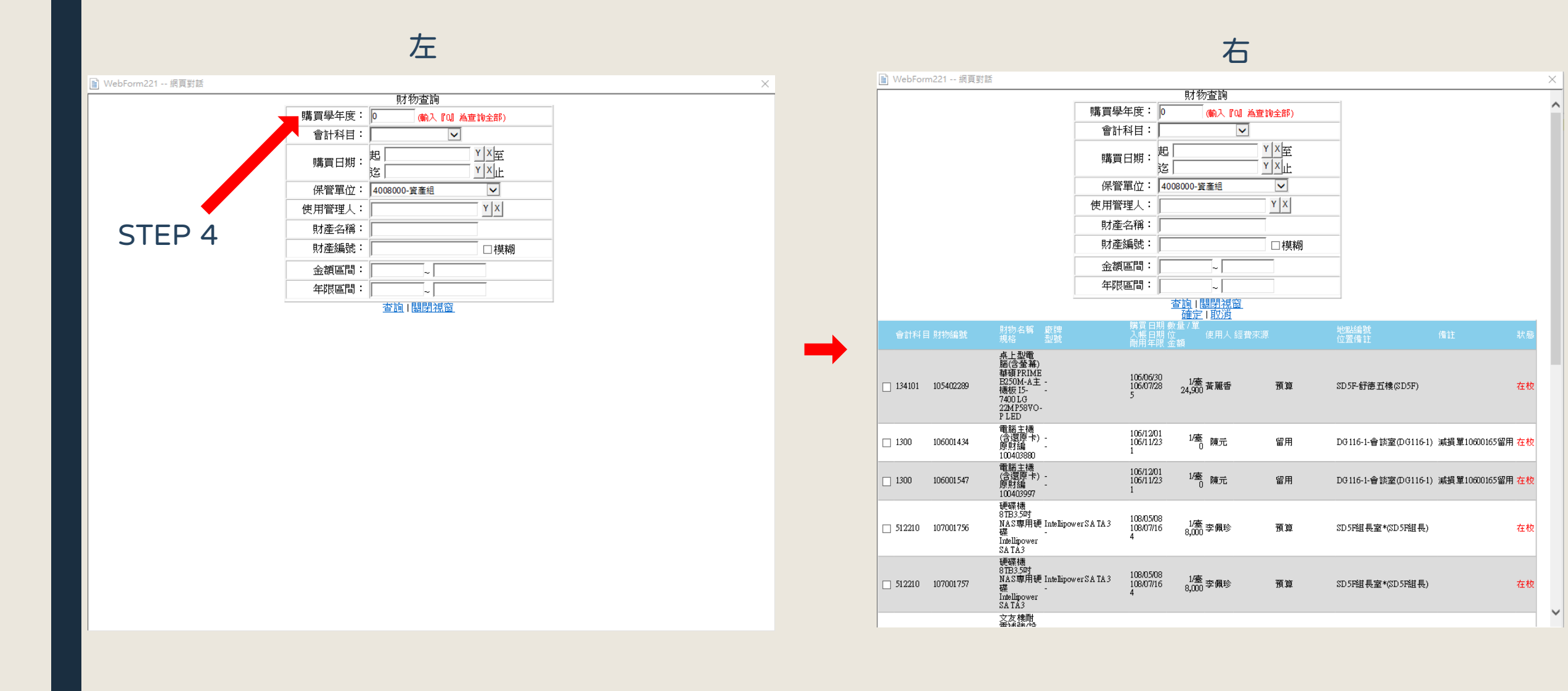

#### STEP 5 :開始勾選要報廢之財產,請注意只能勾選會計科目為1331、1341、1361、1621開頭等數字。 此頁位選取完,可點選下方按鈕,直到全部選擇完成後按確定。

STEP 5

| 🖹 WebFo       | orm221 網頁對 | 5                                                                                                    | IEP 5                                                |                              |                                                |     |                 |    | $\times$ |
|---------------|------------|----------------------------------------------------------------------------------------------------|------------------------------------------------------|------------------------------|------------------------------------------------|-----|-----------------|----|----------|
|               |            | SA TA3                                                                                                    |                                                      |                              |                                                |     |                 |    | /        |
| 1331          | 109300055  | 又友樓前<br>震靜監建<br>計監建<br>動<br>王友<br>費<br>計<br>監<br>置<br>間<br>監<br>之<br>で<br>間<br>監<br>之<br>で<br>間<br>監<br>空<br>で<br>間<br>監<br>空<br>で<br>間<br>監<br>三<br>で<br>で<br>の<br>で<br>の<br>の<br>で<br>の<br>の<br>の<br>の<br>の<br>の<br>の<br>の<br>の<br>の<br>の<br>の                                                                                                    | -                                                    | 110/07/21<br>110/07/30<br>10 | <sup>1/式</sup> 陳盈宇<br>680,000                  | 預算  | 文友樓 *(文友樓)      | 在校 |          |
| □ 1341        | 108401593  | 電腦含營<br>幕<br>組裝 Intel<br>Core 5 9500<br>1 TB 8G B<br>DDR4網卡<br>卡號 A8-死-<br>45-D1-8F-28                                                                                                    | ASUS<br>ASUS VP228HE22電<br>競賞堂幕<br>WD5003BM.22280SSD | 109/03/09<br>109/03/25<br>5  | <sup>1/</sup> 臺<br>22,500 李佩珍                  | 預算  | SD5F-舒徳五樓(SD5F) | 在校 |          |
| <b>☑</b> 1341 | 108401913  | 筆記型電<br>腦<br>i7商用筆<br>電.15.6<br>吋.FHD<br>(1920*1080)<br>8GB DDR4<br>2400                                                                                                    | ASUS<br>P2548F網卡卡號:84-<br>C5-A6-C2-B8-C0             | 109/05/21<br>109/06/11<br>5  | <sup>_1/</sup> 臺 陳怡婷<br>28,800 <sup>陳</sup> 怡婷 | 預算  | SD5F-舒徳五栧(SD5F) | 在校 |          |
| ✓ 1331        | 109300051  | 文震雖<br>震強<br>登建<br>建<br>程<br>友<br>推<br>暨<br>建<br>程<br>友<br>定<br>世<br>建<br>程<br>友<br>定<br>世<br>建<br>理<br>程<br>友<br>定<br>世<br>理<br>建<br>程<br>支<br>定<br>世<br>理<br>建<br>理<br>建<br>理<br>建<br>程<br>定<br>型<br>建<br>理<br>君<br>君<br>定<br>王<br>四<br>二<br>文<br>式<br>、<br>世<br>聞<br>一<br>之<br>文<br>二<br>文<br>二<br>、<br>之<br>日<br>二<br>文<br>二<br>、<br>之<br>日<br>二<br>文<br>二<br>、<br>之<br>日<br>二<br>文<br>二<br>の<br>二<br>、<br>日<br>二<br>、<br>日<br>二<br>、<br>二<br>、<br>二<br>〇<br>二<br>〇<br>二<br>〇<br>二<br>〇<br>二<br>〇<br>二<br>〇<br>二<br>〇<br>二<br>〇 | :                                                    | 110/07/14<br>110/07/27<br>15 | <sup>1/式</sup> 陳盈宇<br>7,700,000 陳盈宇            | 預算  | 文友樓 *(文友樓)      | 在校 | ļ        |
| 1331          | 110300001  | 老舊建築<br>物照請建用執<br>照請 - 紀<br>年<br>一<br>紀<br>二<br>一<br>代<br>二<br>一<br>代<br>一<br>代<br>一<br>代<br>一<br>代<br>一<br>代<br>一<br>代<br>一<br>代<br>一<br>代                                                                                                    | -<br>-                                               | 105/10/12<br>110/09/27<br>10 | 1/式<br>1,390,000 陳怡婷                           | 預算  | 舒徳樓 *(舒徳樓)      | 在校 |          |
| 1331          | 110300031  | 文友安<br>法安安<br>大安<br>大安<br>大<br>大<br>大<br>大<br>大<br>大<br>大<br>大<br>大<br>大<br>大<br>大<br>大<br>大                                                                                                    | :                                                    | 111/03/18<br>111/04/01<br>20 | <sup>1/</sup> 式 陳盈宇<br>1,490,000 陳盈宇           | 預算  | 文友樓 *(文友樓)      | 在校 |          |
| 1331          | 111300012  | 文建安程<br>64118<br>支集改<br>6400<br>55<br>5<br>5<br>6<br>6<br>5<br>5<br>6<br>6<br>6<br>5<br>5<br>6<br>7<br>6<br>7<br>5<br>7<br>8<br>7<br>8<br>7<br>8<br>7<br>8<br>7<br>8<br>7<br>8<br>7<br>8<br>7<br>8<br>7<br>8                                                                                                    | :                                                    | 111/12/23<br>112/01/11<br>10 | <sup>1/式</sup> 陳盈宇<br>870,000 陳盈宇              | 預算  | 文友樓118*(文友樓118) | 在校 |          |
|               |            |                                                                                                    |                                                      |                              | 1/1 本頁共12筆<br>全部選取 全部取消                        |     |                 |    |          |
|               |            |                                                                                                    |                                                      | 第一頁                          | 前一頁 下一頁 最                                      | 後一頁 |                 |    |          |
|               |            |                                                                                                    | _                                                    |                              | <u>確定 取消</u>                                   |     |                 |    |          |

#### STEP 6:按下確定後會出現下方畫面,確認資料無誤後即可按下「儲存」。

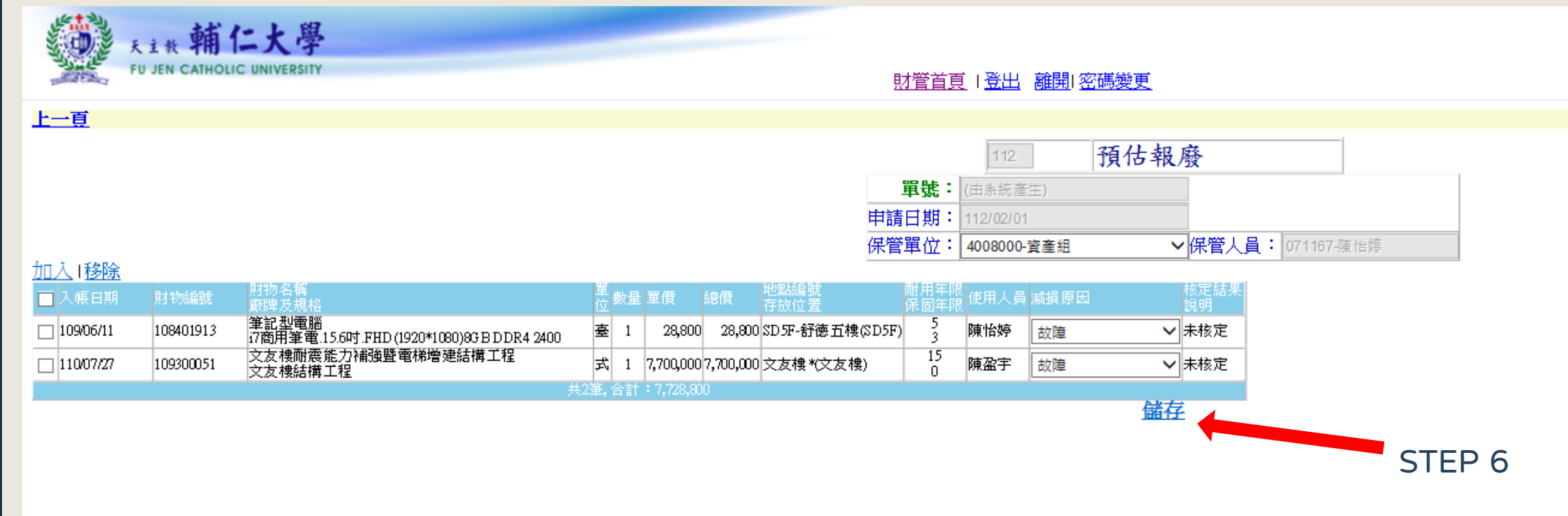

#### STEP 7 : 按下「儲存」後會出現下方畫面,勾選框框處,並按下「送出」。

|           |                     | 主教 輔仁            | 大學<br>INIVERSITY |            |             |    | 財管首頁   登出 離開   密碼變更                   |
|-----------|---------------------|------------------|------------------|------------|-------------|----|---------------------------------------|
| 新         | <b>増  移除 </b> }     | <b>长出 1</b> 操作手册 |                  |            |             |    |                                       |
| 99.4      |                     |                  | ·<br>            |            |             |    |                                       |
| <u>#1</u> | 业料库清世               | 學年度 .            | 単位: (全部)         | <u>Y査詢</u> |             |    |                                       |
|           |                     | ▼ 申請單號           | or               | 申請日期       | 申請單位        | 備註 | 狀態 列印                                 |
| 驗收        | <b>收資料</b> 夾        |                  | SIEP /           |            | 中語人員<br>溶產鉗 |    |                                       |
| 6         | 待列産(0)              | ✓ <u>2714</u>    | 預估報廢單            | 112/02/01  | 陳怡婷         |    | ····································· |
| 6         | 已列産(0)              |                  |                  | 共诌         | £           |    |                                       |
| r 🖱       | 免列産(0)              |                  |                  |            |             |    |                                       |
| 異種        | 訪申請單                |                  |                  |            |             |    |                                       |
|           | 財產增加單(2)            |                  |                  |            |             |    |                                       |
|           | └□ 作業匣(0)           |                  |                  |            |             |    |                                       |
|           | ♥□ 待登記(0)           |                  |                  |            |             |    |                                       |
|           | ♥□ 巳人帳(2)           |                  |                  |            |             |    |                                       |
|           | 財産移轉車(1)            |                  |                  |            |             |    |                                       |
|           | □1F葉匣(0) ● 法数据/1>   |                  |                  |            |             |    |                                       |
|           | □1寸頭4X(1)           |                  |                  |            |             |    |                                       |
|           | ● 日確認(0)            |                  |                  |            |             |    |                                       |
| <b>P</b>  | 財産減損留の              |                  |                  |            |             |    |                                       |
|           | ○加速/成長車(0)          |                  |                  |            |             |    |                                       |
|           | ● 待登記(0)            |                  |                  |            |             |    |                                       |
|           | ● 已除帳(0)            |                  |                  |            |             |    |                                       |
| 6         | 財産異動單(0)            |                  |                  |            |             |    |                                       |
|           | 6 作業匣(0)            |                  |                  |            |             |    |                                       |
|           | ▲ 待登記(0)            |                  |                  |            |             |    |                                       |
|           | Carallelia (0)      |                  |                  |            |             |    |                                       |
| 年月        | <b>度作業</b>          |                  |                  |            |             |    |                                       |
| 6         | 預估報廢單(1)            |                  |                  |            |             |    |                                       |
|           | <sup>™</sup> 作業匣(1) |                  |                  |            |             |    |                                       |
|           | ● 待審核(0)            |                  |                  |            |             |    |                                       |
|           | ♥□ 巳核定(0)           |                  |                  |            |             |    |                                       |

#### STEP 8:送出後,請到左下方點選「待審核」,可以看到以下畫面。請通知資產組承辦人, 審核所送出的資料。

| FU                    | 主教輔仁大<br>JEN CATHOLIC UNIVE | 學<br>RSITY |            |              |    | <u>財管首頁</u>   <u>登出</u> 離開  <u>密碼變更</u> |  |
|-----------------------|-----------------------------|------------|------------|--------------|----|-----------------------------------------|--|
| 新增 移除 送               | 出  <u>操作手冊</u>              |            |            |              |    |                                         |  |
| 單位財產清冊                | 學年度: 111 単1                 | 位: (全部)    | > <u> </u> |              |    |                                         |  |
| 協議会社市                 | □ 申請單號                      |            | 申請日期       | 申請單位<br>申請人員 | 備註 | 狀態 列印                                   |  |
| 荷列産(0)                | <u>11200005</u>             | 預估報廢單      | 112/02/01  | 資產組<br>陳怡婷   |    | 待登記                                     |  |
| 已列産(0)                |                             |            | 共          | 1筆           |    |                                         |  |
| □ 宛列産(0)<br>異動申請單     |                             |            |            |              |    |                                         |  |
| ▶ 財産増加單(2)            |                             |            |            |              |    |                                         |  |
| ♥□ 作業匣(U) ● 待登記(0)    |                             |            |            |              |    |                                         |  |
| ● 已入帳(2)              |                             |            |            |              |    |                                         |  |
| ▶ 財産移轉單(1)            |                             |            |            |              |    |                                         |  |
| ● 待簽收(1)              |                             |            |            |              |    |                                         |  |
| ● 待登記(0)              |                             |            |            |              |    |                                         |  |
| □ 已確認(0) ▶ 財産減損買(0)   |                             |            |            |              |    |                                         |  |
| ● 作業匣(0)              |                             |            |            |              |    |                                         |  |
| や 待登記(0)              |                             |            |            |              |    |                                         |  |
| ▲ □□标帳(0) ● 財産異動單(0)  |                             |            |            |              |    |                                         |  |
| 6 作業匣(0)              |                             |            |            |              |    |                                         |  |
| (1) 待登記(0) (1) 存登記(0) |                             |            |            |              |    |                                         |  |
| 年度作業                  |                             |            |            |              |    |                                         |  |
| 預估報廢單(1)              |                             |            |            |              |    |                                         |  |
| ● (注意 (1)             |                             |            |            |              |    |                                         |  |
| • 已核定(0)              |                             | STEP 8     |            |              |    |                                         |  |

#### STEP 9:待承辦人核定完成後,點選左下方的「已核定」, 會看到以下畫面,請點選列印下方「預估報廢單」

| N. C. C. C. C. C. C. C. C. C. C. C. C. C. | 天<br>FU               | 主教 輔仁大<br>JEN CATHOLIC UNIVER | 學<br>RSITY   |           |              |    | 財管首頁  | <u>登出</u>   <u>離開</u>   密碼變更 |        |
|-------------------------------------------|-----------------------|-------------------------------|--------------|-----------|--------------|----|-------|------------------------------|--------|
| 新増日                                       | 移除   送                | 出!操作手册!                       |              |           |              |    |       |                              |        |
| 單位財產                                      | <u> 奎清冊</u>           | 學年度: 111 単位                   | 立: (全部)      | > 杏油      |              |    |       |                              |        |
| 服金(1)ケラタキ                                 | ध्रात्र               | □ 申請單號                        | 主題           | 申請日期      | 申請單位<br>申請人員 | 備註 | 狀態    | 列印                           |        |
| ● 待列:                                     | ritoc<br>産(0)<br>産(0) | <u>11200005</u>               | <u>預估報廢單</u> | 112/02/01 | 資產組<br>陳怡婷   |    | 待確認 🖺 | 通估報廢單<br>出預估報廢單              |        |
| 6 色列                                      | 產(0)<br>產(0)          |                               |              |           | 共1筆          |    |       |                              | STEP 9 |
| 異動申請                                      | 清單                    |                               |              |           |              |    |       |                              | 0.11.0 |
| - 🖸 財産:                                   | 增加單(2)                |                               |              |           |              |    |       |                              |        |
| ••••••••••••••••••••••••••••••••••••••    | F葉匣(U)<br>基際記(0)      |                               |              |           |              |    |       |                              |        |
| n n n n n n n n n n n n n n n n n n n     | 子豆記(0)<br>已入帳(2)      |                               |              |           |              |    |       |                              |        |
| 🖻 財産                                      | 移轉單(1)                |                               |              |           |              |    |       |                              |        |
| ۳<br>۳                                    | F業匣(0)                |                               |              |           |              |    |       |                              |        |
| ۲ (C)<br>(C)<br>(C)                       | 芽發收(1)<br>ま発記(0)      |                               |              |           |              |    |       |                              |        |
| E E                                       | すまに(0)<br>3確認(0)      |                               |              |           |              |    |       |                              |        |
| ◎ 財産:                                     | 減損單(0)                |                               |              |           |              |    |       |                              |        |
| n 🔁 🖞                                     | F業匣(0)                |                               |              |           |              |    |       |                              |        |
| - <b>で</b> 行                              | 芽登記(0)                |                               |              |           |              |    |       |                              |        |
| ● 財産.                                     | 3051版(U)<br>異動單(0)    |                               |              |           |              |    |       |                              |        |
| ۳ 🖱                                       | F業匣(0)                |                               |              |           |              |    |       |                              |        |
| n 🔁 🛪                                     | <b>持登記(0)</b>         |                               |              |           |              |    |       |                              |        |
| 「生産作業                                     | 3確認(0)<br>業           |                               |              |           |              |    |       |                              |        |
| ● 預估:                                     | ₩<br>報廢單(1)           |                               |              |           |              |    |       |                              |        |
| n 🖉                                       | F業匣(0)                |                               |              |           |              |    |       |                              |        |
| <b>1</b>                                  | 存審核(0)                |                               |              |           |              |    |       |                              |        |
|                                           | 3核定(1)                |                               |              | 9         |              |    |       |                              |        |
|                                           |                       |                               |              | •         |              |    |       |                              |        |

#### STEP 9 : 點選後,會跳出以下視窗,請列印出紙本後送至總務處資產組給承辦人蓋章,蓋完後正本會還回。

|                     |                              | 財營首百   登出, 離開  変碼變更 |           |                                      |                   |                                        |   |
|---------------------|------------------------------|---------------------|-----------|--------------------------------------|-------------------|----------------------------------------|---|
| 庫<br>保管單位:<br>保管人員: | 甫仁大學學核<br>4008000-資產組<br>陳怡婷 | 〕<br>財團法人輔仁         | 大學112     | 學年預<br>單號:<br>總金額:<br>估計累折:<br>估計感值: | 古報廢清冊<br>11200005 | ₽<br>7,728,800<br>7,242,750<br>486 050 |   |
| 科目分類                | 財產編號                         | 財產名稱                | 單價        | 估計殘值                                 | 估計累積折舊            | 入帳日期                                   | I |
| 1341                | 108401913                    | 筆記型電腦               | 28,800    | 4,800                                | 24,000            | 109/06/11                              |   |
| 1331                | 109300051                    | 文友樓耐震能力補強暨電梯增建結構工程  | 7,700,000 | 481,250                              | 7,218,750         | 110/07/27                              |   |
|                     |                              |                     |           |                                      |                   |                                        |   |
|                     |                              |                     |           |                                      |                   |                                        |   |
|                     |                              |                     |           |                                      |                   |                                        |   |
|                     |                              |                     |           |                                      |                   |                                        |   |
|                     |                              |                     |           |                                      |                   |                                        |   |

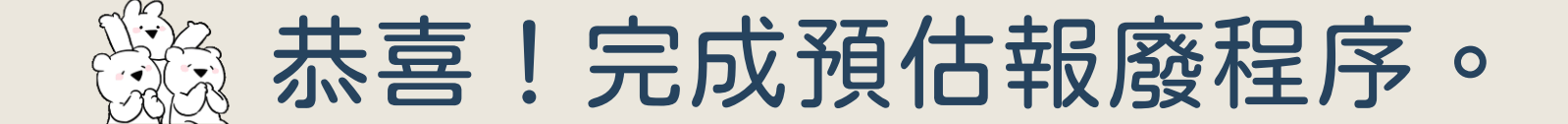

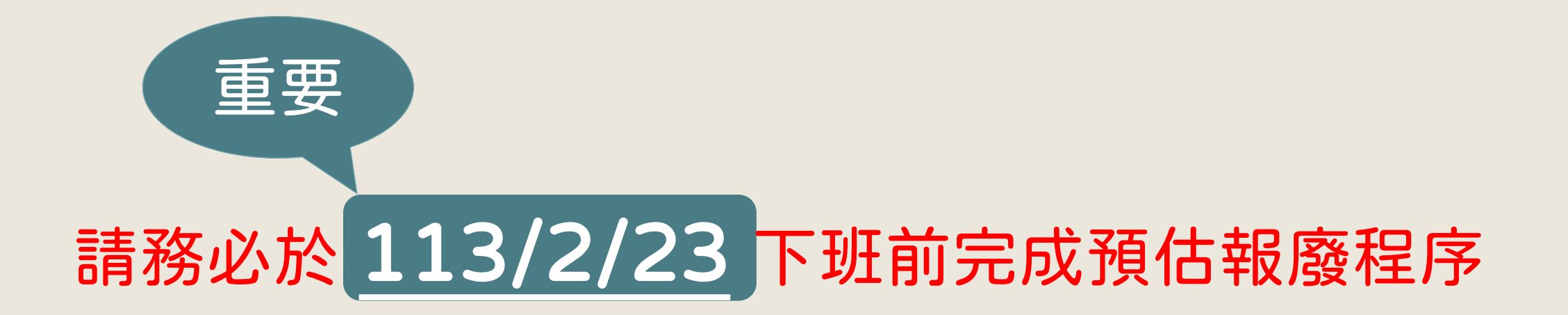